# Стандартная система редукции астрономических данных MIDAS

# Лекция III. Возможности графики и визуализации

### А.Ю.Князев

Специальная астрофизическая обсерватория РАН, п.Нижний Архыз, 357147, Россия

...ничто рядом с третьей премудростью, сияние которой можно сравнить только с ослепительным блеском солнца и глубину которой можно сравнить только с глубиной океана. Леонид Соловьев. "Повесть о Ходже Насреддине"

Пришло время более детально познакомиться с возможностями MIDAS-графики и image-дисплея — в дальнейшем я буду называть это пакетом визуализации. При интерактивной работе в мониторе необходимо достаточно подробно представлять их свойства и возможности, а при создании рисунков для статей при помощи MIDAS эти знания просто жизненно важны.

## 1. Что такое image и графические дисплеи. Их возможности.

Для визуализации изображений используется механизм дисплейных окон. MIDAS запускает свой дисплей-сервер (IDI), который взаимодействует с X11 и MIDAS-монитором. Все команды в MIDAS, использующие дисплей, работают через этот сервер.

## 1.1. Image-дисплей

Image-дисплей используется в MIDAS для визуализации изображений. Самая необходимая команда при работе с image-дисплеем — это LOAD/IMAGE.

ВНИМАНИЕ : Для корректной работы image-ducnneя необходимо иметь работающий X Window в режиме 256 цветов. Правда, в последних версиях MIDAS существует возможность работы и в том случае, когда сервер X Window работает в режиме 24-bit True-color. Однако хочу заметить, что такая работа еще не является гарантированной. Установка режима работы делается в этом варианте командой INITIALIZE/DISPLAY. Для ознакомления с особенностями работы в таком режиме читайте HELP [News]. Существует возможность открытия до 10 image-дисплеев (от 0-го до 9-го) одновременно. Команда создания image-дисплея — CREATE/DISPLAY. Каждый дисплей может иметь до 12 каналов — это значит, что Вы можете загрузить 12 изображений одновременно в 12-ти разных каналах и рассматривать или работать с ними, указывая номер канала. Число каналов создаваемого дисплея задается в команде CREATE/DISPLAY (вместе с размерами дисплея), а номер текущего канала устанавливается командой DISPLAY/CHANNEL. Эти каналы могут быть такого же самого размера, как и размер дисплейного окна, но могут быть и больше, и тогда весьма полезна команда SCROLL/CHANNEL. Все команды работы с каналами имеют квалификатор CHANNEL: BLINK/CHANNEL, CLEAR/CHANNEL, DISPLA/CHANNEL, SCROLL/CHANNEL, SHOW/CHANNEL, ZOOM/CHANNEL.

Дополнительный канал созданного image-дисплея всегда используется как оверлейный (графический) канал. Таким образом, поверх визуализированных изображений можно также рисовать графические картинки, перенаправив вывод с помощью команды ASSIGN/GRAPHICS). Для работы с каналом в оверлейном режиме существует многочисленный набор команд, которые я охарактеризую ниже.

**ВНИМАНИЕ** : Помните, что все команды переназначения начинают работать ТОЛЬКО после создания соответствующих дисплеев и окон.

ВНИМАНИЕ : Хотя разработчики MIDAS утверждают, что оверлейный канал создается всегда, я обращаю Ваше внимание на то, что число каналов в созданном image-дисплее должно быть больше 1 для гарантийного использования возможности оверлея. В противном случае MIDAS может отрабатывать задаваемые Вами команды, не выводя никаких результатов и ничего не сообщая.

Также для каждого image-дисплея можно создать:

- zoom-okho (команда создания CREATE/ZOOM) в него выводится увеличенный в несколько раз участок визуализированного изображения. Существуют команды, которые автоматически создают это окно (например, VIEW/IMAGE);
- shadow-дисплей (параметр команды CREATE/DISPLAY) параллельный вывод результатов визуализации на любой компьютер в сети, имеющий X Window.

Рассмотрим общую схему image-дисплея, которую я показал на приведенном ниже рисунке. Оператор-астроном смотрит на изображение справа. Image-дисплей позволяет раскрашивать визуализированные изображения в псевдо-цвета (256 цветов максимум), менять их интенсивность. Но вариантов цветовых гамм очень много. За конкретный вариант цветовой гаммы отвечает LUT-таблица (Look-Up Table), которая адаптирует человеческое восприятие цветов к изображенным на экране. Однако есть еще один слой, накладывающий дополнительный закон на LUT-таблицу. Этот слой называется ITTтаблица (Intensity Transfer Table), и его также можно менять.

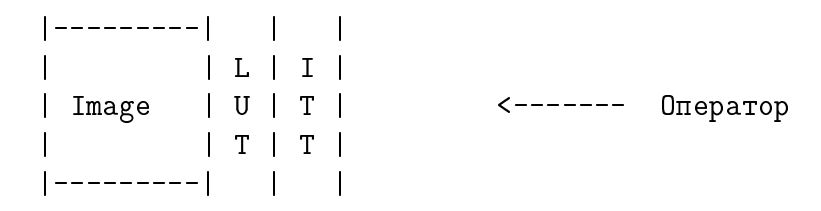

Рассмотрим теперь подробнее различные наборы команд для работ с image-дисплеем.

ВНИМАНИЕ : Иногда (а для некоторых пользователей, у которых пальцы двигаются по клавиатуре быстрее, чем думает голова — очень часто) пользователь совершает набор движений, после которых связь между MIDAS-монитором и IDI-сервером разрушается. Это выражается в том, что графика перестает работать вообще либо на экране возникает нечто неожиданное, изображения не визуализируются и так далее. В этом случае необходимо помнить о могучей команде RESET/DISPLAY, которая восстанавливает эту связь. Только не удивляйтесь, что после выполнения данной команды все графические и image-дисплеи исчезнут — их необходимо создать заново.

#### 1.1.1. LUT — Look-Up Tables

Принцип показа визуализированных интенсивностей различными цветами очень прост: весь их перепад (а его границы определяются параметром CUTS команды LOAD/IMAGE) разбивается на 256 интервалов, каждый из которых обозначается своим цветом. Поскольку любой цвет определяется сочетанием трех основных: R — красного, G — зеленого и В — голубого, — то LUT-таблица просто определяет для каждого из 265 интервалов интенсивность этих трех. Она изменяется от 0 до 1. Например, если ее изменение одинаково линейно от 0 до 1 для RGB, то цвет будет изменяться от белого к черному, а если наоборот — от 1 до 0, то от черного к белому.

В MIDAS существует большой набор стандартных LUT-таблиц. Их можно модифицировать в интерактивном режиме. LUT-таблицы помогают выделить на визуализированном изображении его особенности различным распределением цвета. Чтобы посмотреть, как выглядит одно и то же изображение при использовании различных LUT-таблиц, выполните команду TUTORIAL/LUT. Она же покажет Вам и основные принципы работы с этими таблицами. Все команды работы с ними имеют квалификатор LUT. Это: CLEAR/LUT, CREATE/LUT, DISPLA/LUT, GET/LUT, LOAD/LUT, MODIFY/LUT, SET/LUT, TUTORIAL/LUT.

Замечание : По умолчанию всегда загружается LUT-таблица, соответствующая равномерному распределению цвета от черного до белого. Ее имя — "ramp".

Некоторые из существующих стандартных LUT-таблиц имеют следующие имена: backgr, color, heat, light, pastel, pseudo1, pseudo2, rainbow, rainbow1 ... rainbow4, random, random1 ... random4, smooth, staircase, stairs8.

#### 1.1.2. ITTs — Intensity Transfer Tables

Как я уже говорил выше, при помощи ITT-таблиц делается преобразование текущих значений загруженной LUT-таблицы в соответствии со значениями ITT (накладывается некоторая функция преобразования). Например, можно наложить на черно-белое распределение "ramp" дополнительно логарифмический закон (команда LOAD/ITT log), и тогда Вы получите такое же распределение интенсивностей, как на фотопластинке. В MIDAS существует большой набор стандартных ITT-таблиц. Их можно модифицировать в интерактивном режиме. Чтобы посмотреть, как выглядит одно и то же изображение при использовании различных ITT-таблиц, выполните команду TUTORIAL/ITT. Она же покажет Вам и основные принципы работы с этими таблицами. Все команды работы с ними имеют квалификатор ITT. Это: CLEAR/ITT, GET/ITT, LOAD/ITT, MODIFY/ITT, SET/ITT, TUTORIAL/ITT.

Замечание : По умолчанию всегда загружается ITT-таблица, соответствующая нулевому дополнительному закону. Ее имя — "ramp".

Некоторые из существующих стандартных ITT-таблиц имеют следующие имена: neg, expo, log, neglog, jigsaw, staircase.

#### 1.1.3. Работа с курсором

Очень часто для работы с визуализированными изображениями необходимо использовать курсор. Каждый image-дисплей может работать с двумя курсорами одновременно (напрмер, EXTRACT/TRACE): один будет управляться "мышью", а второй — клавиатурой. Если курсор управляется "мышью", то левая кнопка ВСЕГДА служит для чтения текущего положения курсора, а правая и средняя — для выхода из программы.

ВНИМАНИЕ : Для чтения текущего положения курсор должен быть неподвижен, что иногда очень трудно сделать при наличии "мыши" плохого качества.

Если кусор управляется с клавиатуры, то направление движения определяется стрелками на клавиатуре, размер шага — клавишами от 1 до 9, а для чтения текущего положения служит клавиша < Enter >.

Очень многие команды используют курсор прямоугольной или круглой формы (например, VIEW/IMAGE). В этом случае каждому курсору соответствует так называемая "область интереса" (ROI — a region of interest). Размер этой области может меняться либо при помощи клавиш (от 0 до 9 на клавиатуре), либо при помощи других, специально оговоренных, клавиш.

Все команды работы с курсором имеют квалификатор CURSOR: GET/CURSOR, CLEAR/CURSOR, SET/CURSOR.

#### 1.1.4. Графика

Как я уже говорил, у image-дисплея существует оверлейный канал, в котором пользователь также может рисовать все то, что он рисует на графическом дисплее (мы будем рассматривать все эти команды далее). Кроме того, существует набор дополнительных команд, позволяющих управлять рисованием в оверлейном канале (разрешать, запрещать, очищать): SET/OVERLAY, CLEAR/OVER, CLEAR/CHAN OVER — и набор команд, которые могут рисовать ТОЛЬКО в оверлейном канале: DRAW/... (CIRCLE, RECTANGLE ...), LABEL/DISPLAY.

ВНИМАНИЕ : Очень часто пользователь путает команду CLEAR/OVERLAY — запрещающую вообще вывод в оверлейный канал, с командой CLEAR/CHANNEL OVERLAY, очищающей оверлейную память.

#### 1.1.5. Алфавитно-цифровая память

Каждое дисплейное окно может иметь (а может и не иметь) так называемую алфавитноцифровую память, которая создается командой CREATE/DISPLAY. Эта память содержит 3 строки и позволяет выводить из нее различные характеристики визуализованного изображения. Команды работы с памятью: LABEL/DISPLAY, CLEAR/ALPHA.

## 1.2. Графический дисплей и графический пакет

Существует возможность открыть до 10 графических дисплеев (от 0-го до 9-го) одновременно. Команда создания графического дисплея — CREATE/GRAPH. Работа с графическим дисплеем является частью работы с графическим пакетом MIDAS в целом.

Все команды для работы с графическим пакетом MIDAS можно разбить на три основные группы:

Общие команды — это команды создания/уничтожения дисплейных графических окон, а также команды настройки, просмотра состояния и команды ввода-вывода на различные внешние устройства.

- CREATE/GRAPH, DELETE/GRAPH, CLEAR/GRAPH команды создания, уничтожения и очистки;
- SET/GRAPH, SHOW/GRAPH — команды настройки и просмотра текущего состояния параметров графического пакета. Команда SET/GRAPH является, с моей точки зрения, самой важной для графического пакета, так как позволяет произодить все настройки. В Таблице 1 я кратко перечислил все возможные параметры этой команды и их назначение;
- ASSIGN/GRAPH, COPY/GRAPH команды перенаправления вывода. Обычно используются для получения копии созданного рисунка;
- PLOT/AXES, OVERPLOT/AXES, LABEL/GRAPH, OVERPLOT/LINE, OVERPLOT/SYMBOL, OVERPLOT/GRID — рисование осей, символов, линий, формул и т.д. Необходимо знать, что, как и в LATEX, в графическом пакете MIDAS можно использовать специальные команды для рисования специальных символов, подъема и опускания текста. Я суммировал это в приведенных Таблице 2 и Таблице 3.
  В качестве примера использования этих знаний, хочу привести следующий: Пример: Если написать в MIDAS-мониторе следующую строку

LABEL/GRA "e\{\!u(x\{\!u2\}+y\{\!u2\})\}= - (\alpha+\beta )  $sin\{\{!u2\}\}$ theta

то результат на графическом дисплее будет выглядеть так:

$$e^{(x^2+y^2)} = (\alpha + \beta)\sin^2\theta,$$

Команды рисования — это команды для создания новых рисунков (.../PLOT) на основе различных структур данных (спектров, таблиц ...) или добавления изображения к уже существующему (.../OVERPLOT).

Таблица 1. Параметры команды SET/GRAPH

| Параметр          | Возможные значения и значение "по умолчанию"                           |  |  |  |  |
|-------------------|------------------------------------------------------------------------|--|--|--|--|
| DEFAULT           | Устанавливает значения всех параметров "по умолчанию"                  |  |  |  |  |
| XAXIS=            | пределы и разметка по Х-оси. АUTO или                                  |  |  |  |  |
|                   | xstart,xend,xbig_tick,xsmall_tick в мировых координатах; когда         |  |  |  |  |
|                   | xsmall tick < 0 рисуется в логарифмической шкале; значение "по         |  |  |  |  |
|                   | умолчанию" — АUTO                                                      |  |  |  |  |
| YAXIS=            | пределы и разметка по Y-оси. AUTO или                                  |  |  |  |  |
|                   | ystart, yend, ybig_tick, ysmall_tick в мировых координатах; когда      |  |  |  |  |
|                   | vsmall tick < 0 рисуется в логарифмической шкале: значение "по         |  |  |  |  |
|                   | умолчанию" — АUTO                                                      |  |  |  |  |
| ZAXIS=            | тоже, что для YAXIS                                                    |  |  |  |  |
| FRAME=            | RECT или SQUA: значение "по умолчанию" — RECT                          |  |  |  |  |
| XSCALE=           | масштабирование. AUTO, масштаб в мировых units/per mm или размер ри-   |  |  |  |  |
|                   | сунка                                                                  |  |  |  |  |
| YSCALE=           | масштабирование. AUTO. масштаб в мировых units/per mm или размер ри-   |  |  |  |  |
|                   | сунка                                                                  |  |  |  |  |
| XOFFSET=          | NONE или слвиг от левой границы окна                                   |  |  |  |  |
| YOFFSET=          | NONE или слвиг от нижней границы окна                                  |  |  |  |  |
| XFORMAT=          | Формат полниси по X-оси. NONE. AUTO или описание формата (смотри HELP) |  |  |  |  |
| YFORMAT=          | Формат подписи по У-оси                                                |  |  |  |  |
| ZFORMAT=          | тоже, что для YFORMAT                                                  |  |  |  |  |
| PMODE=            | –1 — рисование без осей и подписей, 0 — рисование с подписанными ося-  |  |  |  |  |
|                   | ми. 1 — рисование с полписанными осями и некоторой дополнительной      |  |  |  |  |
|                   | информацией, 2 — рисование с подписанными осями и полной информа-      |  |  |  |  |
|                   | цией ("по умолчанию")                                                  |  |  |  |  |
| ${\tt FONT}{=}$   | назначение фонта, который будет использован при написании текста на    |  |  |  |  |
|                   | рисунке; значение "по умолчанию" — 1; (see below)                      |  |  |  |  |
| LTYPE =           | тип линии. От 1 (непрерывная) до 6 (прерывная длинная-короткая); зна-  |  |  |  |  |
|                   | чение "по умолчанию" — 1; 0 соответствует отсутствию соединения точек  |  |  |  |  |
|                   | линиями (для таблиц)                                                   |  |  |  |  |
| $\mathtt{STYPE}=$ | тип символа: от 1 (точка) до 21 (заполненный ромб); значение "по умол- |  |  |  |  |
|                   | чанию" — 4 (крестик); 0 соответствует отсутствию символа               |  |  |  |  |
| LWIDTH=           | установка ширины рисуемой линии; 0 или 1 это нормальная ширина; 2, 3   |  |  |  |  |
|                   | и 4 для увеличения толщины (ширины)                                    |  |  |  |  |
| SSIZE=            | число, устанавливающее масштабный фактор для рисуемого символа; зна-   |  |  |  |  |
|                   | чение "по умолчанию" — 1                                               |  |  |  |  |
| TSIZE=            | число, устанавливающее масштабный фактор для текста; значение "по      |  |  |  |  |
|                   | умолчанию" — 1                                                         |  |  |  |  |
| TWIDTH=           | установка толщины текста; 0 или 1 это нормальная ширина; 2, 3 и 4 для  |  |  |  |  |
|                   | увеличения толщины; значение "по умолчанию" — 1; Результат будет       |  |  |  |  |
|                   | виден ТОЛЬКО на PostScript-картинке!                                   |  |  |  |  |
| BINMODE=          | ОFF или ON; "по умолчанию" — OFF                                       |  |  |  |  |
| COLOUR=           | цвет. От 0 до 7; "по умолчанию" — черный (1);                          |  |  |  |  |
| BCOLOUR=          | цвет фона. От 0 до 7; "по умолчанию" — белый (0);                      |  |  |  |  |
| CLEARGRA=         | UN или UFF. при OFF графический дисплей не очищается даже при исполь-  |  |  |  |  |
|                   | зовании слелующей команды PLOT: значение "по умолчанию" — ON           |  |  |  |  |

Metacharacter Meaning \{ начало группы \} конец группы \^ поднять на половину высоты символа  $\left| \right| u$ поднять на половину высоты символа \\_ опустить на половину высоты символа \!d опустить на половину высоты символа сдвинуть влево на ширину символа \< \+ увеличить размер текста на 20% \уменьшить размер текста на 20%  $\Lambda \perp$ рассматривать следующую за этим последовательность как последовательность метасимволов (это разрешает использовать метапоследовательности, начинающиеся с 'n', не рассматривая их как переход на новую строку) \0 установить фонт 0 ("по умолчанию") \1 установить фонт 1 (Quality roman font) \2 установить фонт 2 (Greek font) \3 установить фонт 3 (Script font) \4 установить фонт 4 (Old English) установить фонт 5 (Tiny roman font) \5 ١Ľ увеличить толщину линий (bolding; optional) \] уменьшить толщину (bolding; optional) переход на новую строку \n ~ ~ Нарисовать символ '~' \~ Нарисовать символ '~' Нарисовать символ '\' ~\  $\boldsymbol{\Lambda}$ Нарисовать символ '\'

Таблица 2. Использование специальных символов в графическом пакете MIDAS

| <br>of Honoriboobann. | IC ILII IIOAOOIIDIII | enmberreb b i papi | needed in manore fire |
|-----------------------|----------------------|--------------------|-----------------------|
| \AA                   | \Alpha               | \Aquarius          | \Aries                |
| \Beta                 | \Cancer              | \Capricorn         | \Chi                  |
| \Delta                | \Earth               | \Epsilon           | \Eta                  |
| \Gamma                | ∖Gemini              | \Iota              | \Jupiter              |
| \Kappa                | \Lambda              | \Leo               | \Libra                |
| \Mars                 | \Mercury             | \Moon              | \Mu                   |
| <b>\Neptune</b>       | \Nu                  | <b>\Omega</b>      | \Omicron              |
| \PI                   | ∖Phi                 | \Pisces            | \Pluto                |
| ∖Psi                  | \Rho                 | \Sagittarius       | \Saturn               |
| \Scorpio              | \Sigma               | \Sqrt              | \Tau                  |
| \Taurus               | \Theta               | \Upsilon           | \Uranus               |
| \Venus                | \Virgo               | \Xi                | \Zeta                 |
| <b>\aleph</b>         | \alpha               | \asteroid          | \beta                 |
| \bigcirc              | \black               | \blue              | \cent                 |
| \chi                  | \circ                | \cyan              | \clover               |
| \clubsuit             | \comet               | \dag               | \ddag                 |
| \default              | \delta               | \diamond           | \div                  |
| \downarro             | \epsilon             | \equinox           | \equiv                |
| \eta                  | \firtree             | \gamma             | \ge                   |
| \greek                | \green               | \hbar              | \heart                |
| \infty                | \int                 | \iota              | \italic               |
| \kappa                | \lambda              | \larrow            | \le                   |
| \magenta              | \mp                  | \mu                | \!nabla               |
| \!ne                  | \!nu                 | \odot              | \oint                 |
| \old                  | \omega               | \omicron           | \oplus                |
| <b>\otimes</b>        | \palmtree            | \paragraph         | \parallel             |
| \partial              | \perp                | \phi               | \pi                   |
| \pm                   | \propto              | \psi               | \red                  |
| \rho                  | \rightarrow          | \roman             | \script               |
| \shield               | \sigma               | \snow              | \spade                |
| \sqrt                 | \sum                 | \tau               | \theta                |
| \times                | \tiny                | \uparrow           | \upsilon              |
| \varepsilon           | \varphi              | \vartheta          | \white                |
| \xi                   | \yellow              | \zeta              |                       |

Таблица 3. Использование Т<sub>Е</sub>Х-подобных символов в графическом пакете MIDAS

PLOT/CONTOUR, PLOT/COLUMN, PLOT/ROW, PLOT/DESCRIPTOR, PLOT/GRAY, PLOT/HISTOGRAM, PLOT/KEYWORD, PLOT/PERSPECTIVE, PLOT/TABLE OVERPLOT/ERROR, PLOT/VECTOR ....

Команды для работы с графическим курсором — команды для снятия текущих координат, установления типа курсора и так далее.

GET/GCURSOR, CENTER/GAUSS, MODIFY/GCURSOR, INTEGRATE/LINE, INTEGRATE/STAR, INTEGRATE/STAR ....

#### 1.3. Пакет визуализации и создание рисунков

Хорошее знание пакета визуализации в MIDAS (работа с image и графическим дисплеями) избавляет пользователя-астронома практически полностью от необходимости работать с другими внешними пакетами при подготовке рисунков для статей. Вы как бы погружены в единую среду, в который производится как обработка данных (или расчет моделей), так и подготовка к выдаче Ваших результатов "наружу". Конечно, существует ряд рисунков, которые очень трудно создать в MIDAS, и поэтому я не берусь утверждать, что этот пакет есть панацея от всех бед. Но грамотный пользователь очень легко расширяет его возможности путем написания командных файлов.

ВНИМАНИЕ : При создании рисунков для статей ОБЯЗАТЕЛЬНО оформляйте их в виде командных файлов: один рисунок — один командный файл. Храните этот командный файл и данные для него в одном месте. При необходимости переделать/доделать рисунок Вы просто слегка модифицируете имеющийся командный файл.

Я хотел бы привести в пример два командных файла с результатами их работы, конечно. Как будет говориться в дальнейшем, командный файл в MIDAS обычно имеет расширение ".prg" и, если он находится в текущей директории, вызывается на исполнение MIDAS-монитора командой **00** ИМЯ\_ФАЙЛА. При разборе приведенных примеров учтите, что графический и image-дисплей я уже создал до исполнения командных файлов.

#### Пример:

Есть изображение h038Rbffm.bdf с прямым снимком галактики. Необходимо его нарисовать для статьи, наложив контуры на центральную часть галактики. На рисунке надо показать масштаб. Я написал командый файл, который назвал 2D.prg и вызвал его командой @@ 2D. Ниже даны краткие пояснения некоторым командам, а полной разбор строки со всеми параметрами оставлен интересующимся. Результат работы данной программы приведен на Рисунке 1.

- LOAD/IMA h038Rbffm 0 4 1002,1060 cuts=11300,11650 визуализуем изображение в черно-белом цвете;
- LOAD/ITT neg устанавливаем ITT-таблицу, которая выбирает светлый цвет (белый) для фона и темный (черный) для галактики;
- Ca vertlut ? black 10 f5.0 рисуем вертикальный бар с распределением цвета в зависимости от интенсивности (при этом стандартная команда выводит на дисплей (в оверлейный канал) значения уровней);

CLEAR/CHANEL OVER — очищаем оверлейный канал, чтобы этих надписей не было;

- ASS/GRA d,0 переназначаем вывод графики на image-дисплей;
- SET/GRAPH tsize=0 ssize=0 чтобы следующая команда не рисовала ничего лишнего, устанавливаем нулевые размеры для линий и букв;
- PLOT/AXES [<,<:>,>] совмещаем визуализованное изображение с оверлейной памятью;

**ВНИМАНИЕ** : Эта команда есть тайное знание, которым я делюсь со всеми! Помните о ней! И всегда используйте, если Вы хотите, чтобы нарисованная контурная карта лежала поверх визуализованного изображения, а не стояла задумчиво в стороне.

- SET/GRA tsize=1 ssize=1 возвращаем исходные числа;
- DRAW/LINE 100,50,200,50 S ? black рисуем горизонтальный бар. Чтобы он выглядел достаточно "жирным" (мы ведь потом будем рисунок сжимать), проводим три линии с легким сдвигом одна относительно другой. Рисуем командами для работы с оверлеем (а не с графикой), поскольку эти команды работают в единицах экрана, а не изображения (которое я загрузил с увеличением 4), значит сдвиг на один в координатах изображения — это сдвиг на 4 в координатах экрана, и мой трюк с тремя линиями не сработает (можете попробовать); DRAW/LINE 100,51,200,51 S ? black DRAW/LINE 100,52,200,52 S ? black
- DRAW/LINE 99,46,99,56 S ? black рисуем вертикальную черту на левом конце бара. Используем тот же самый прием; DRAW/LINE 100,46,100,56 S ? black DRAW/LINE 101,46,101,56 S ? black
- DRAW/LINE 199,46,199,56 S ? black рисуем вертикальную черту на правом конце бара; DRAW/LINE 200,46,200,56 S ? black DRAW/LINE 201,46,201,56 S ? black
- LABEL/DIS "5" 55,145 ? black 2 рисуем надпись рядом с баром, показывающим масштаб. Работаем в координатах экрана (для однообразия); LABEL/DIS "" 57,157 ? black 2 LABEL/DIS "" 57,162 ? black 2 LABEL/DIS "303 pc" 25,112 ? black 2
- SET/GRA lwidth=3 color=8 устанавливаем цвет и ширину линий, которыми будем рисовать контуры;
- OVERPLOT/CONT h038Rbffm ? 11700,11800:15000:600 LTYPE рисуем контуры только некоторой центральной (самой яркой) части;
- SET/GRA lwidth=1 color=1 возвращаем исходные числа;

- COPY/DIS p3=P p5=noprint p6=PC8NZ копируем получившийся результат в PostScriptфайл;
- \$mv screen10.ps HS0822+3542R\_direct.ps переименовываем стандартный файл в нужное имя.

#### Пример :

Есть таблица **qq.tbl** со значениями измеренных скоростей для различных областей одной галактики и расстояниями для этих областей от центра галактики. Необходимо нарисовать для статьи эти точки, посчитать и наложить на рисунок получающуюся кривую скоростей (линейное приближение). Показать точки, не совпадающие с этой кривой скоростей. Я написал командный файл, который назвал Rot.prg, и вызываю его командой **@@** Rot. Результат работы данной программы приведен на Рисунке 2.

- SET/GRA ssize=1.5 tsize=1.3 font=1 twidth=2 stype=3 производим настройки графического пакета для рисования линий и символов;
- PLOT/AXES 0,50 950,1250 ? "\+\1 Distance (arcsec)" "\+\1 Velocity (km/s)" рисуем оси вместе с подписями;
- SELECT/TAB qq : POS\_C.lt.0 выделяем в таблице все точки по одну сторону от центра галактики;
- OVERPLOT/TAB qq : POS\_CRA : VEL\_C рисуем их пустыми квадратиками;
- SET/GRA stype=8 меняем тип рисуемых символов на звездочки;
- SELECT/TAB qq :PO\_C.gt.0 выделяем в таблице все точки по другую сторону от центра галактики;
- OVERPLOT/TAB qq : POS\_CRA : VEL\_C рисуем их звездочками;
- SELECT/TAB qq all выделяем в таблице все точки;
- OVERPLOT/ERROR qq : POS\_CRA : VEL\_C : Err рисуем бары ошибок для всех точек;
- REGRESSION/POLYNOM qq1 :VEL\_C :POS\_CRA 1 я заранее скопировал во вторую таблицу qq1.tbl все точки, за исключением двух, которые сильно отклоняются. Используя точки из этой второй таблицы, я приближаю их полиномом первой степени;
- SAVE/REGRES qq1 coef запоминаю полученные коэффициенты;
- COMP/REGRES qq1 :fit = coef считаю положения точек в соответствии с полученным приближением;

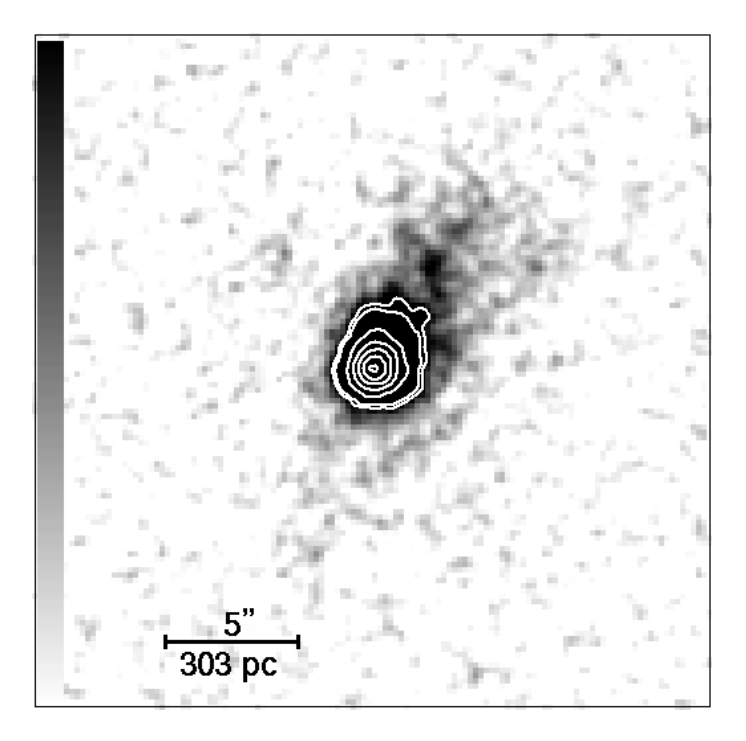

Рис. 1. Изображение галактики HS 0822+3542 с наложенными на его центральную часть контурами. Показан масштаб.

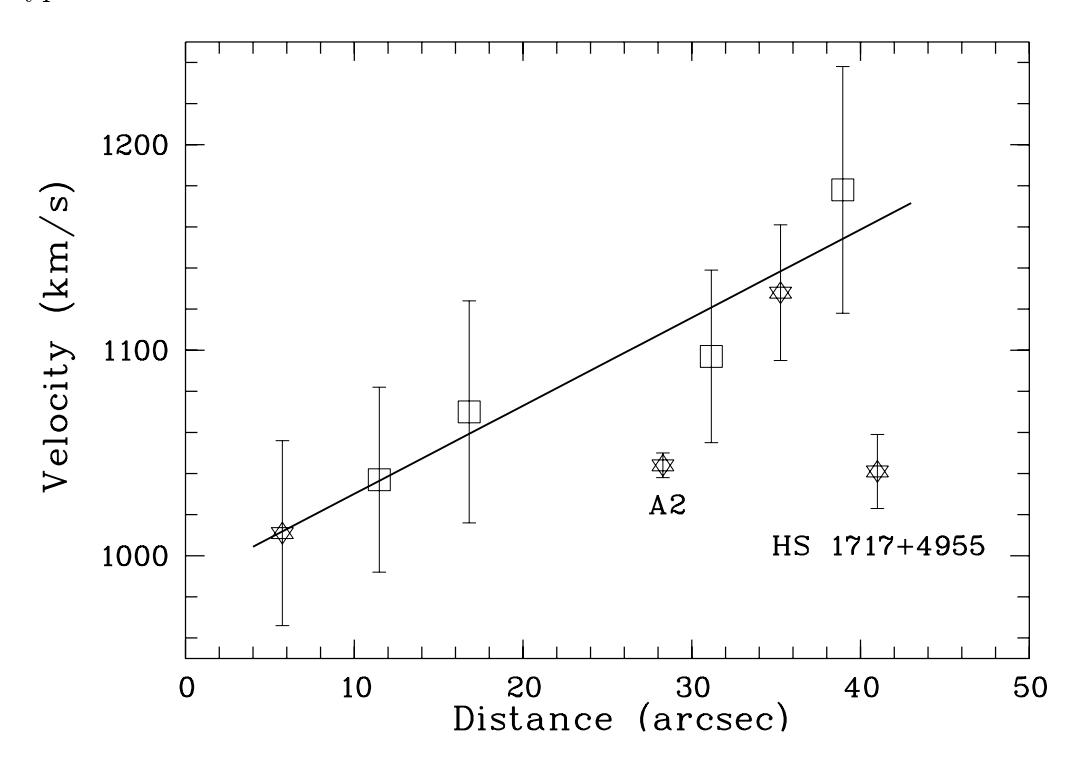

Рис. 2. Кривая вращения для галактики UGC 10806. Звездочками отмечены скорости для областей из удаляющегося, а квадратиками — из приближающегося рукава этой галактики. Вертикальными барами выделены ошибки для каждой точки. Сплошная линия показывает приближение наблюдаемых точек полиномом первой степени. Отмечены положения HS 1717+4955 и области A2, не использованные при построении кривой вращения.

- CREATE/IMA ref 1,40 4,1 nodata это мой "ход конем". Мне не нравится вид прямой, проведенной по шести точкам, когда я просто пытаюсь использовать PLOT/TABLE, установив перед этим SET/GRAPH STYPE=0 LTYPE=1. К тому же MIDAS рисует в этом случае только до положений крайних точек. Поэтому я решил построить модель линейного приближения в виде одномерного изображения. Как первый шаг я строю так называемое reference-изображение (в нем нет данных, но есть размерность, шаг и т.д.);
- CONVERT/TABLE vel = qq1 : POS\_CRA : fit ref POLY 1 преобразую колонку таблицы в изображение vel.bdf, используя число точек, размерность и шаг;
- SET/GRA lwidth=3 устанавливаю тип линии для рисования;
- OVER/ROW vel разрисовываю построенную модель;

SET/GRA ssize=1 tsize=1 — возвращаю исходные установки для части параметров;

- LABEL/GRA "A2" 28.5,1025 ? 1 делаю надписи, указав место на рисунке; LABEL/GRA "HS 1717+4955" 41,1005 ? 1
- SET/GRA ssize=1 tsize=1 twidth=1 stype=5 lwidth=1 возвращаю исходные установки для всех параметров;
- COPY/GRA postscript копирую полученный рисунок в PostScript-файл;

\$mv postscript.ps HS1717\_rot.ps — переименовываю стандартный файл.

И это конец третьей сказки о MIDAS.

## Список литературы

MIDAS Users Guide, 1995a, Volume A MIDAS Users Guide, 1995b, Volume B

> Но послушай теперь ... мою ... премудрость, которая сто́ит всех твоих. Леонид Соловьев. "Повесть о Ходже Насреддине"